ONLINE BANKING AND MOBILE BANKING:

# **How To Register**

**Note:** Each member or joint member has the ability to create their own login credentials for Online Banking. When asked, please enter YOUR personal information to establish your identity and create your Online Banking Used ID. You will have the opportunity to link additional memberships from within Online Banking once you complete your initial registration.

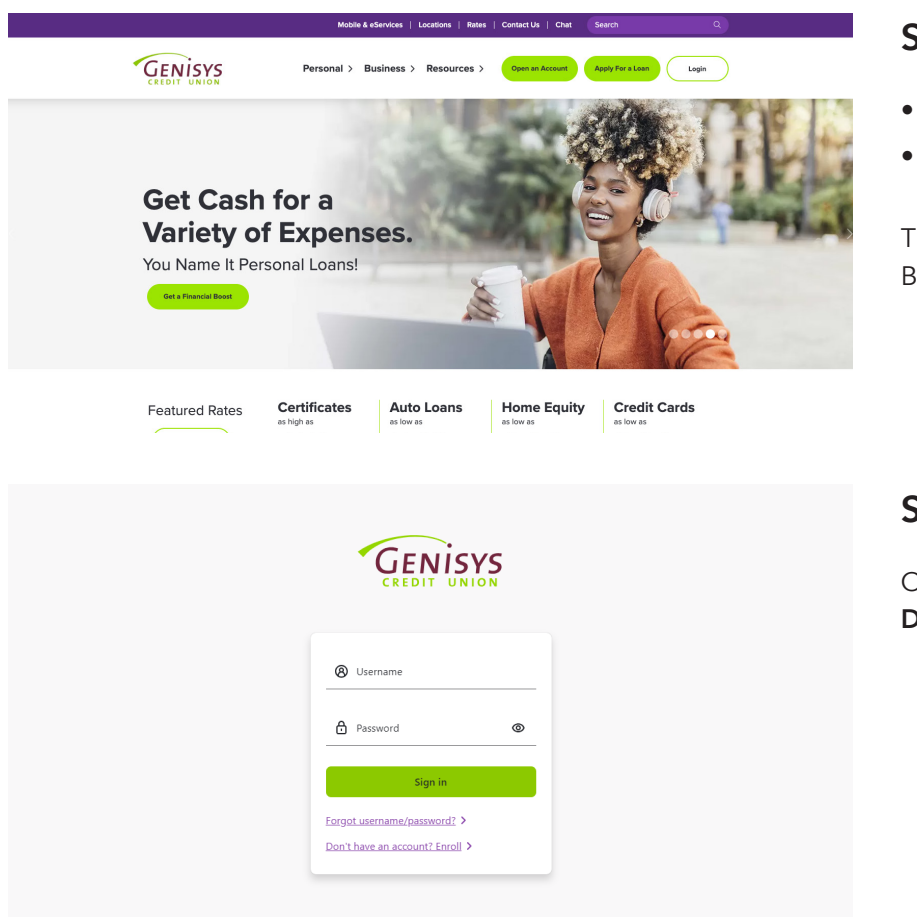

## Step 1: Genisys Homepage

- Go to www.genisyscu.org.
- Click **Login** in the upper-right of the homepage.

This will open the Login screen for Online Banking.

## Step 2: Login Screen

On the Login screen, click Don't have an account? Enroll

GENISYS

| Let's get star    | ted                      |             |               |  |
|-------------------|--------------------------|-------------|---------------|--|
| Please provide th | ne following information | to begin yo | ur enrollment |  |
| Step 1: Last 4 d  | igits of your SSN?       |             |               |  |
| Step 2: What is   | your Member Number?      |             |               |  |
| Step 3: What is   | your date of birth?      |             |               |  |

## Step 3: Establish Identity

On the Establish Identity screen, enter the following:

- The last four digits of your **Social Security Number**
- Your primary Member Number

• Your Date of Birth

Click Continue.

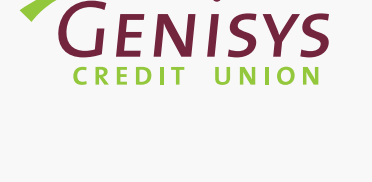

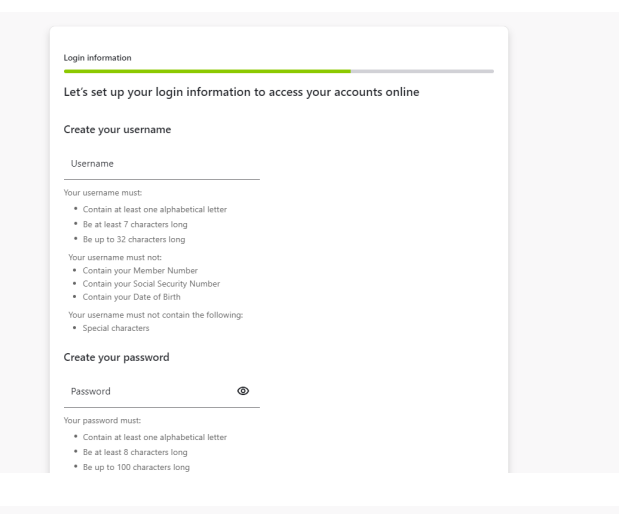

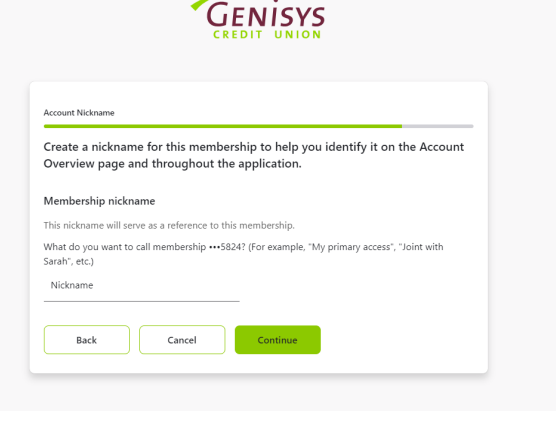

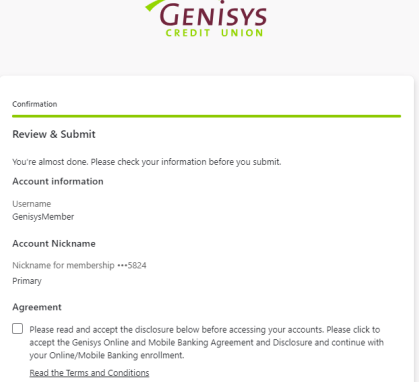

Back Cancel Confirm and Enroll

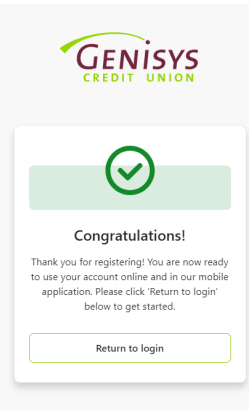

# Step 4: Login Information

On the Login Information screen, create a Username that will be used to access your accounts for both Online and Mobile Banking.

- Follow the username requirements shown on the screen to **create your Username**.
- Follow the password requirements shown on the screen to **create your password**.
- Re-enter your Password to confirm.
- Select Continue.

### Step 5: Account Nickname

On the Account Nickname screen, you will have the opportunity to personalize the way in which you view your accounts within Online and Mobile Banking. The name you enter will be viewable next to your accounts in Online Banking for this membership.

- Add a nickname to reference this membership.
- Select Continue.

## **Step 6: Confirmation**

On the Confirmation screen, you will be presented with a recap of the information entered up to this point.

- **Review the information shown** to confirm accuracy.
- Review the terms and conditions.
- Check the box to accept the terms and conditions.
- Click Confirm and Enroll.

### **Congratulations!**

You have successfully registered for Online and Mobile Banking.

• Click **Return to Login** to start the login process.